## How to Create a Job Profile Update Request Scribe

| 1 Navig           | ate to Wor | kday                                |           |
|-------------------|------------|-------------------------------------|-----------|
| Type              | Create Rec | quest in the Search Field - "Enter" |           |
|                   |            |                                     |           |
| MONTGOMERY COLLEG | E          | Q create request                    | $\otimes$ |
| d Categories      | ~ î        | Tasks and Reports                   |           |
| le                | 0          | Create Request                      |           |
| ning              | 4          |                                     |           |
| s and Reports     | 3          |                                     |           |
| uiting            | 0          |                                     |           |
| • Categories      | > -        |                                     |           |

## 2 Type "Job Profile Update" in the Request Type field - "Enter"

|          | Q create request                       | $\otimes$ |
|----------|----------------------------------------|-----------|
| earch R  | Create Request                         | ×         |
| ories ×  | Request Type * X Job Profile Update := |           |
| ports (s | OK Cancel                              |           |

## 3 Click "OK"

| 88                | Fe | derated Search R  | Create Request                                              |
|-------------------|----|-------------------|-------------------------------------------------------------|
|                   | Д  | Saved Categories  | Request Type * × Job Profile Update :=                      |
| ٩                 |    | People            |                                                             |
| 000               |    | Learning          |                                                             |
| —                 |    | Tasks and Reports | OK Cancel                                                   |
| ☆                 |    | Recruiting        |                                                             |
| ŝ                 |    |                   |                                                             |
|                   | := | More Categories   | Didn't find what you were looking for?                      |
| $\langle \rangle$ | ŝ  | Configure Search  | Try searching under More Categories. <u>More Categories</u> |

4 Enter the reason(s) for the update in the Describe the Request field.

Enter the Job Profile Name.

| Job Prof        | ile Update      | ţļ |      |    |
|-----------------|-----------------|----|------|----|
| Describe the Re | equest *        |    |      |    |
|                 |                 |    | <br> |    |
|                 |                 |    |      |    |
| Enter the Jo    | bb Profile Name |    |      |    |
|                 |                 |    |      |    |
|                 |                 |    |      | le |
|                 |                 |    |      |    |
|                 |                 |    |      |    |

5 Enter the Job Profile Code.

If applicable, enter recommended changes to the Job Profile Summary Section.

| Job Profile      | Update 🙀                  |                                          |     |
|------------------|---------------------------|------------------------------------------|-----|
|                  |                           |                                          | (1) |
|                  |                           |                                          |     |
| Enter the Job Pr | ofile Job Code (located o | on the Overview tab of the Job Profile): |     |
|                  |                           |                                          |     |
|                  |                           |                                          |     |
| -                | 1                         |                                          | le  |
|                  | Overview Pay              | Qualifications                           |     |
|                  | Overview Characteris      | stics Compensation Additional Data       |     |
| _                |                           |                                          |     |
|                  |                           |                                          |     |
|                  |                           |                                          |     |
| -                | Inactive                  | No                                       |     |
|                  | Effective Date            | 01/12/2024                               |     |
|                  | Date of Last Change       | 12/19/2023 02:43:30.467 PM               |     |
|                  | Job Profile Name          | TEST - Assistant                         |     |
|                  |                           |                                          |     |

6 If there is a change to the Job Description section, enter the changes.

If there is a change to the Additional Job Description section, enter the changes.

Alternatively, you can upload a document such as the Job Description Questionnaire.

| If there is a char | nge to the Job Description section, enter the changes here (alternatively, you can upload a document)               |
|--------------------|----------------------------------------------------------------------------------------------------|
|                    |                                                                                                    |
|                    |                                                                                                    |
|                    |                                                                                                    |
|                    |                                                                                                    |
| If there is a char | nge to the <mark>Additional Job Description</mark> section, enter the changes here (alternatively, you can upload a |
|                    |                                                                                                    |
|                    |                                                                                                    |
|                    |                                                                                                    |
|                    |                                                                                                    |

If there is a change to the required Certifications, enter the change.

In the Competencies section, enter the changes.

7

Note: the Job Descriptions Questionnaire would be a helpful tool as you review the Job Profile Competencies.

| If there is a chang | ge to Certifications, enter the changes here (alternatively, you can upload a document:):             |
|---------------------|----------------------------------------------------------------------------------------------------|
|                     |                                                                                                    |
|                     | 6                                                                                                    |
|                     |                                                                                                    |
|                     |                                                                                                    |
|                     |                                                                                                    |
| If there is a chang | ge to Competencies, enter the changes here (alternatively, you can upload a document:):               |
| If there is a chang | ge to <mark>Competencies</mark> , enter the changes here (alternatively, you can upload a document:): |
| If there is a chang | ge to <mark>Competencies</mark> , enter the changes here (alternatively, you can upload a document:): |
| If there is a chang | ge to <mark>Competencies</mark> , enter the changes here (alternatively, you can upload a document:): |

8 Enter changes in the Education section as needed.

If there is a change to the Languages required for the Job Profile, please enter in the Languages Section.

| If there is a chang | e to <mark>Educatio</mark> n, enter the cha | anges here (alternatively, y | you can upload a document  | :):   |
|---------------------|---------------------------------------------|------------------------------|----------------------------|-------|
|                     |                                             |                              |                            |       |
|                     |                                             |                              |                            |       |
| If there is a chang | e to Languages, enter the c                 | hanges here (alternatively   | ı, you can upload a docume | nt:): |
|                     |                                             |                              |                            |       |
|                     |                                             |                              |                            |       |

9 In the Skills section, enter the changes.

Note: the Job Descriptions Questionnaire would be a helpful tool as you review the Job Profile Skills.

| Job Profile        | Update 🙀                                                                                       |
|--------------------|------------------------------------------------------------------------------------------------|
|                    |                                                                                                |
|                    |                                                                                                |
|                    |                                                                                                |
| If there is a char | je to <mark>Skills,</mark> enter the changes here (alternatively, you can upload a document:): |
|                    |                                                                                                |
|                    |                                                                                                |
|                    |                                                                                                |
|                    |                                                                                                |

**10** Upload supporting documentation for the requested changes to the Job Profile, if applicable.

Click Submit.

| Job Profile Update | ¢ià<br>Iei         |  |
|--------------------|--------------------|--|
|                    |                    |  |
| Attachments        |                    |  |
|                    | Drop files here    |  |
| (                  | or<br>Select files |  |
| Submit             |                    |  |